EML is an ASX listed (ASX:EML) financial services company specializing in prepaid stored value products for commercial entities, corporations and government departments.

We presently manage over 1,200 programs in 21 countries throughout North America, Europe, and the Pacific. Our proprietary payments technology is used globally by our partners to power their industry leading products.

+1 (800) 755-5001 8330 Ward Parkway, 4th Floor Kansas City, MO 64114 **EML Payments Limited** 

www.EMLpayments.com

### Information Center Reports

Information Center is a secure website which allows reports to be accessed from any computer with Internet access. Access is granted using the same credentials as your activation software. Reports are available through Information Center and separated into three categories. Report access is permission based.

### **Transaction Reports**

Track prepaid card sales and activity, reconcile and pinpoint discrepancies

#### **Financial Reports**

Track funds transfers for prepaid card sales, fees owed to EML, and information on account maintenance fees

#### **Merchant Reports**

Track prepaid card usage at merchants

Below are the steps to be used when accessing individual reports

#### $\cap 1$

From the Online Resources tab in CardSpot®, select Information Center or access the website via: https://info.storefinancial.net

#### 02

Login to Information Center by using your provided Username and Password Credentials are identical to CardSpot®

#### 03 Click Login

ΞML. Information Center Welcome Username Please enter the user name and passwo supplied by EML. Please note that your Password More Information for technical support, enran cousting-ervice at support@emlpayments. som or call 800.755,0019 from the US / 300.840.5793 from Canada / +44(0)12 268 3210 from the UK.

First-time users are required to change their initial password; passwords are case sensitive and must be a minimum of eight alpha-numeric characters.

### 04

From the Information Center home page, select the type of report(s) for viewing using the tabs along the top of the screen

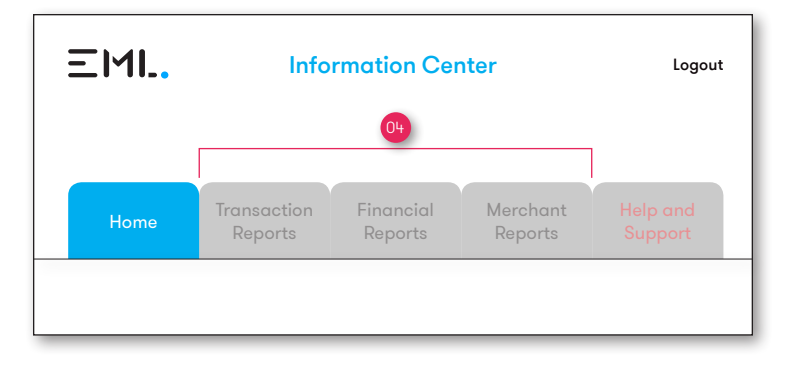

#### 05

Each category of reports contains several filtering and search options to populate, including:

# a

#### Time zone

Date range

Reports default to the processing Time Zone which is Central Standard Time or change to local Time Zone

Defaults to current date unless a date range is selected

#### Merchant Group(s)

Displays only if you have access to multiple programs and are provided the proper permissions

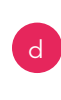

All Locations Or Select Location(s) Refers to the computer or card activation locations

**Select User** Drop down menu of all users

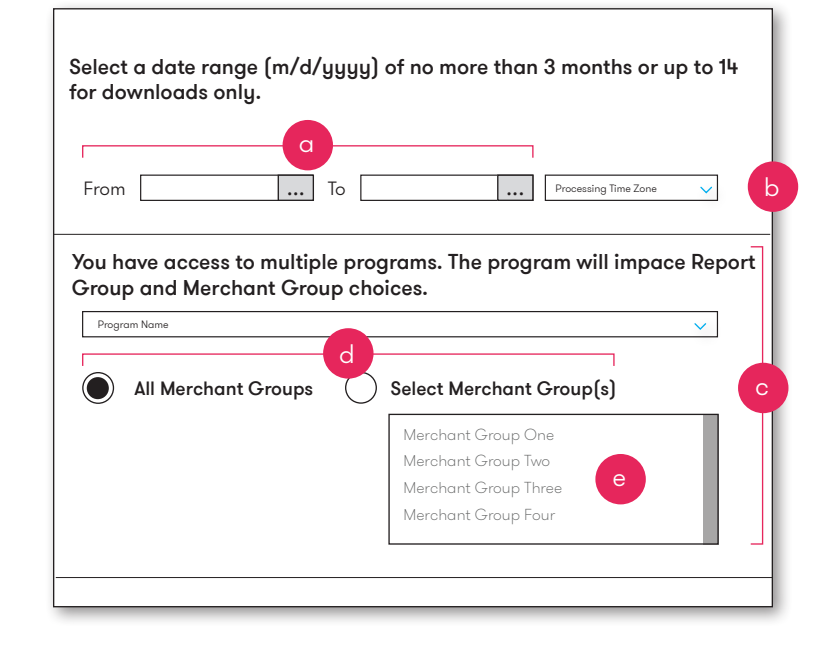

### **Report View Options**

The reports have three viewing options:

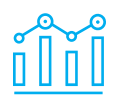

window

View Report Report runs and displays the information under the report options in current browser

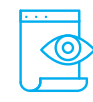

### **View Printable**

Report runs and displays in a separate browser window. Print by clicking on File on your browser toolbar, then Print

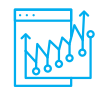

### **Transaction Reports**

Report runs and displays in an Excel worksheet. User can either view or save the worksheet

\* If a user attempts to view a report that contains more than 5,000 lines of detail, only the first 5,000 lines are returned. To limit a large report, consider shortening the date range or running the report only for a specific user or location.

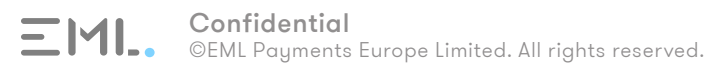

### **Transaction Reports**

Various transaction reports are available for viewing by selecting the Transaction Reports tab from the Information Center home page. Reports are accessed by selecting the appropriate radio-button within the Select a Report section.

| Program Summary                                                                                                    |                                                                                                    | 🔵 Gift Card Transactio                                                                                                    | n Detail                                                                                                    |
|----------------------------------------------------------------------------------------------------|----------------------------------------------------------------------------------------------------|----------------------------------------------------------------------------------------------------|----------------------------------------------------------------------------------------------------|
| Dragram Summary by Marchant C                                                                                                    | roup (Droporty)                                                                                                    |                                                                                                    | Dotail                                                                                                    |
|                                                                                                    | bloup (Froperty)                                                                                                    |                                                                                                    |                                                                                                    |
| Iransaction Summary                                                                                                    |                                                                                                    | Split Transaction De                                                                                                    | tail                                                                                                    |
| Card Type Summary                                                                                                    |                                                                                                    | Customer Information                                                                                                    | on Detail                                                                                                    |
| Campaign Summary                                                                                                    |                                                                                                    | Sundry Sales Summa                                                                                                    | ry                                                                                                    |
| $\bigcirc$ Activation by Denomination Sumr                                                                                                    | mary                                                                                                    |                                                                                                    |                                                                                                    |
| <b>Program Summary</b><br>Total card activations by date                                                                                                    |                                                                                                    | g Prepaid Card T<br>Detailed card trans                                                                                                    | ransaction Detail                                                                                                    |
| Program Summary by Merchant G                                                                                                    | Froup (Property)                                                                                                    | Paument Trans                                                                                                    | action Detail                                                                                                    |
| lotal card activations by property                                                                                                    |                                                                                                    | Detailed payment in                                                                                                    | nformation including method and ar                                                                                                    |
| Iotal card activations by property<br><b>Transaction Summary</b><br>Total card sales and payment types; avai<br>sales and merchant group. This is the mos<br>report to assist with nightly reconciling ag<br>system                                                                                                    | ilable for corporate<br>st commonly used<br>gainst your POS                                                                                  | Detailed payment in<br>Split Transactio<br>Payment type and a<br>forms of payment w                                                                                                    | nformation including method and ar<br><b>On Detail</b><br>amount for transactions where multi<br>vere used                                                                                                    |
| Iotal card activations by property<br><b>Transaction Summary</b><br>Total card sales and payment types; avai<br>sales and merchant group. This is the mos<br>report to assist with nightly reconciling ag<br>system                                                                                                    | ilable for corporate<br>st commonly used<br>gainst your POS<br>Transaction<br>07/20.<br>Merchant                                             | Detailed payment in     Detailed payment in     Split Transactio     Payment type and a     forms of payment w                                                                                                    | nformation including method and ar<br><b>On Detail</b><br>amount for transactions where multi<br>vere used                                                                                                    |
| Transaction Summary<br>Total card sales and payment types; avai<br>sales and merchant group. This is the most<br>report to assist with nightly reconciling ac<br>system                                                                                                    | ilable for corporate<br>st commonly used<br>gainst your POS<br>Transaction<br>07/20:<br>Merchant<br>\$12,225,50                              | Detailed payment in<br>Detailed payment in<br>Split Transactio<br>Payment type and of<br>forms of payment w<br>Summary<br>2019<br>Group 2<br>Card Unlock                                                                                                    | nformation including method and ar<br><b>on Detail</b><br>amount for transactions where multivere used                                                                                                    |
| Total card activations by property         Transaction Summary         Total card sales and payment types; avais sales and merchant group. This is the most report to assist with nightly reconciling as system         Total Sales         Total Sales         Total Credit Card Charges                                                                                                    | ilable for corporate<br>st commonly used<br>gainst your POS<br>Transaction<br><sup>07/20.<br/>Merchant</sup><br>\$12,225.50<br>\$10,802.50   | Detailed payment in<br>Detailed payment in<br>Payment type and a<br>forms of payment w<br>Detailed payment in<br>Payment type and a<br>forms of payment w<br>Card Unlock<br>New Card Activation                                                                                                    | nformation including method and ar<br><b>on Detail</b><br>amount for transactions where multivere used                                                                                                    |
| Total card activations by property         Transaction Summary         Total card sales and payment types; avait sales and merchant group. This is the most report to assist with nightly reconciling agestem         Total Sales         Total Sales         Total Credit Card Charges         Corporate Sales                                                                                                    | ilable for corporate<br>st commonly used<br>gainst your POS<br>Transaction<br>07/20.<br>Merchant<br>\$12,225.50<br>\$10,802.50<br>\$5,000.00 | Detailed payment in<br>Detailed payment in<br>Split Transactio<br>Payment type and of<br>forms of payment w<br>Summary<br>Card Unlock<br>New Card Activation                                                                                                    | nformation including method and ar n Detail amount for transactions where multi vere used 2 110                                                                                                    |
| Total card activations by property         Transaction Summary         Total card sales and payment types; avais sales and merchant group. This is the most report to assist with nightly reconciling as system         Total Sales         Total Sales         Total Credit Card Charges         Corporate Sales                                                                                                    | ilable for corporate<br>st commonly used<br>gainst your POS<br>Transaction<br>07/20.<br>Merchant<br>\$12,225.50<br>\$10,802.50<br>\$5,000.00 | Detailed payment in<br>Detailed payment in<br>Payment type and a<br>forms of payment w<br>Card Unlock<br>New Card Activation                                                                                                    | arction Detail<br>amount for transactions where multi<br>vere used<br>2<br>110<br>Amount                                                                                                    |
| Total card activations by property         Transaction Summary         Total card sales and payment types; avait sales and merchant group. This is the most report to assist with nightly reconciling as system         Total Sales         Total Sales         Total Credit Card Charges         Corporate Sales         Payment Type         Cash                                                                              | ilable for corporate<br>st commonly used<br>gainst your POS<br>Transaction<br>07/20,<br>Merchant<br>\$12,225.50<br>\$10,802.50<br>\$5,000.00 | Detailed payment in<br>Detailed payment in<br>Payment type and a<br>forms of payment w<br>Card Unlock<br>New Card Activation                                                                                                    | action Detail<br>amount for transactions where multi<br>vere used<br>2<br>110<br><u>Amount</u><br>\$179.50                                                                                                    |
| Total card activations by property         Transaction Summary         Total card sales and payment types; avait sales and merchant group. This is the most report to assist with nightly reconciling activation system         Total Sales         Total Credit Card Charges         Corporate Sales         Payment Type         Cash         Check                                                                            | ilable for corporate<br>st commonly used<br>gainst your POS<br>Transaction<br>07/20.<br>Merchant<br>\$12,225.50<br>\$10,802.50<br>\$5,000.00 | Detailed payment in<br>Detailed payment in<br>Payment type and a<br>forms of payment w<br>Card Unlock<br>New Card Activation                                                                                                    | action Detail<br>nformation including method and ar<br>n Detail<br>amount for transactions where multi<br>vere used<br>2<br>110<br>Amount<br>\$179.50<br>\$1,000.00                                                                                                    |
| Total card activations by property         Transaction Summary         Total card sales and payment types; avait sales and merchant group. This is the most report to assist with nightly reconciling again system         Total Sales         Total Credit Card Charges         Corporate Sales         Payment Type         Cash         Check         Gift Card Account                                                       | ilable for corporate<br>st commonly used<br>gainst your POS<br>Transaction<br>07/20:<br>Merchant<br>\$12,225.50<br>\$10,802.50<br>\$5,000.00 | Detailed payment in<br>Detailed payment in<br>Detailed payment in<br>Payment type and a<br>forms of payment w<br>Card Unlock<br>New Card Activation                                                                                                    | arround betail<br>amount for transactions where multivere used<br>2<br>110<br>Amount<br>\$179.50<br>\$1,000.00<br>\$343.50                                                                                                    |
| Total card activations by property         Transaction Summary         Total card sales and payment types; avait sales and merchant group. This is the most report to assist with nightly reconciling ages system         Total Sales         Total Sales         Corporate Sales         Payment Type         Cash         Check         Gift Card Account         MasterCard                                                   | ilable for corporate<br>st commonly used<br>gainst your POS<br>Transaction<br>07/20.<br>Merchant<br>\$12,225.50<br>\$10,802.50<br>\$5,000.00 | Detailed payment in     Detailed payment in     Detailed payment in     Detailed payment in     Split Transaction     Payment type and a     forms of payment w      Card Unlock     New Card Activation      Transactions                                                                                                    | Provide control of the control of th |
| Total card activations by property         Transaction Summary         Total card sales and payment types; avait sales and merchant group. This is the most report to assist with nightly reconciling age system         Total Sales         Total Credit Card Charges         Corporate Sales         Payment Type         Cash         Check         Gift Card Account         MasterCard         Visa Card         Total Card | ilable for corporate<br>st commonly used<br>gainst your POS<br>Transaction<br>07/20.<br>Merchant<br>\$12,225.50<br>\$10,802.50<br>\$5,000.00 | Detailed payment in     Detailed payment in     Detailed payment in     Detailed payment in     Detailed payment in     Detailed payment in     Detailed payment in     Detailed payment in     Payment type and a     forms of payment w      Detailed payment in     Detailed payment in     De | 2<br>110<br>Amount<br>2<br>110<br>Amount<br>\$179.50<br>\$1,000.00<br>\$343.50<br>\$297.50<br>\$10,055.00<br>\$10,555.00                                                                                                    |

l Type Summary Card issue amount, per card fees, and card count by card type, only for previous days

Specific card promotion tracking

Campaign Summary

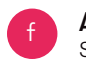

Activation by Denomination Summary Specific card tracking by fixed denomination

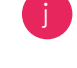

#### stomer information Detai

Detailed company, purchase, quantity of card activations, and total amount spent on those purchased. Can only be accessed in its download (Excel) format to allow for large reports

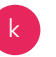

#### Sundry Sales Summary

Detailed item, quantity, unit price, and net amount on those purchased. Not applicable to all clients.

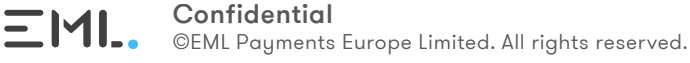

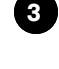

### **Financial Reports**

Financial reports are available for viewing by selecting the Financial Reports tab from the Information Center home page. Reports are accessed by selecting the appropriate radio-button within the Select a Report section.

### ACH

#### ACH Summary

The amount of money that will be transferred to the prepaid card holding account with our sponsor bank to await use for merchant reimbursement

**Example**: If you fund \$1,000 in prepaid cards on a Monday, then on Thursday EML will electronically debit the property bank account for the card funded amount, which in our example is \$1,000. Those funds will be transfered to the holding account with our sponsor bank, where they will await redemption, at which point the funds are pulled out of the holding account and are paid to the merchant via their merchant acquirer.

|                  |             | ACH Sur<br>07/20.20<br>Merchant G | nmary<br>019<br>Group 1 |           |           |            |
|------------------|-------------|-----------------------------------|-------------------------|-----------|-----------|------------|
|                  | Tota        | al ACH Amou                       | Int \$3,580.00          |           |           |            |
| Date             | Amount      | Card I                            | Fee Payments            | Admin Fee | S         | Total      |
| 03/20/2017       | \$179.50    |                                   | \$0.00                  | \$0.0     | 0 \$3,58  | 30.00      |
| Total            | \$12,325.50 |                                   | \$0.00                  | \$0.0     | 0 \$3,58  | 30.00      |
|                  |             |                                   |                         |           |           |            |
| Merchant Group   | Date        | Amount                            | Card Fee Payn           | nents ,   | Admin Fee | Total      |
| Merchant Group 1 | 03/20/2017  | \$3,580.00                        |                         | \$0.00    | \$0.00    | \$3,580.00 |
| Total            |             | \$3,580.00                        | :                       | \$0.00    | \$0.00    | \$3,580.00 |

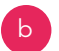

### Account Maintenance Fee Detail

Not applicable to all programs.

Gives specific card level detail for cards that have incurred an Account Maintenance Fee (AMF). Some laws require that taxes are charged on AMF's. If this is the case for your program, taxes are shown in separate columns for Tax Amount, Tax Type and Tax ID Number

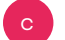

#### Administrative Fee Summary Not applicable to all programs.

Summarizes fees payable to EML by the merchant group. This fee may include new card activation fees which apply if the merchant group is charged an amount each time a card is issued

#### Administrative Fee Detail

Not applicable to all programs. Provides each administrative fee payable to EML by card number

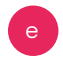

#### Cardholder Fee Summary Not applicable to all programs.

Provides summary of AMFs collected

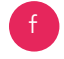

#### Distributor Refund Summary

Not applicable to all programs. If you elect to start a promotional program, you will be given additional information and training at that time

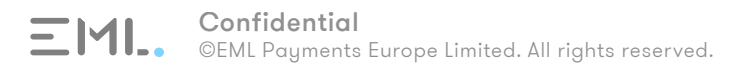

4

### **Merchant Reports**

Merchant reports are available for viewing by selecting the Merchant Reports tab from the Information Center home page. Reports are accessed by selecting the appropriate option within the Select a Report section. Two options are available for viewing information on merchant groups:

## 01

### Settlements Only (default)

Transactions merchants submitted for processing and payment; typically takes 2-3 business days for processing. We recommend always utilizing this option

## 02

### **Authorizations Only**

Purchases waiting to be sent for settlement by the merchant; authorization status is modified after an equivalent settlement is received or the expiration time is reached (seven business days)

Select a Option

#### Select a Report

Settlements Only

| ) | Merchant | Transaction | Summary | 1 |
|---|----------|-------------|---------|---|

- ) Authorizations Only
- ) Merchant Transaction Summary by Merchant Group
- O Merchant Transaction Detail

#### Merchant Transaction Summary

Total amount that has been redeemed and total number of transactions. Displays the number and value of transactions which were redeemed at each individual merchant

|                          | Merchant Tr<br>Settle<br>07/20/2 | ansaction Summary<br>ements Only<br>2019 - 7/25/2019 |              |
|--------------------------|----------------------------------|------------------------------------------------------|--------------|
| Total Amount             | \$3,580.00                       | Total Tra                                            | nsactions 46 |
| Merchant                 |                                  | Transactions                                         | Amount       |
| A EAGLE OUTFTR00004171   |                                  | 7                                                    | \$74.73      |
| AMY'S HALLMARK 475       |                                  | 4                                                    | \$62.45      |
| AVALON SALON AND DA      |                                  | 1                                                    | \$67.43      |
| BANANA REPUBLIC 3047     |                                  | 1                                                    | \$56.86      |
| BATH AND BODY WORKS 1779 |                                  | 1                                                    | \$34.01      |

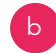

#### Merchant Transaction Summary by Merchant Group

Number and value of transactions grouped by merchant group/property. This is for corporate level users only or if access to multiple properties is provided

#### **Merchant Transaction Detail**

**Authorization Request** 

Prepaid card usage by individual transaction type. View the merchant, amount, and time of any prepaid card transaction. Transaction types include:

### 01

02

Purchase

A type of card activity where a merchant has swiped the prepaid card through their register or POS system A type of card activity where the merchant has settled a transaction, usually after receiving an approval on an authorization request

### 03

Purchase Return

A type of card activity where the merchant has returned funds to the prepaid card account, usually in the case of returned merchandise

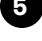